## **E-Gate**

## **Dispatcher** User Guide

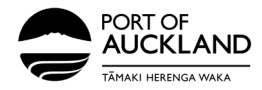

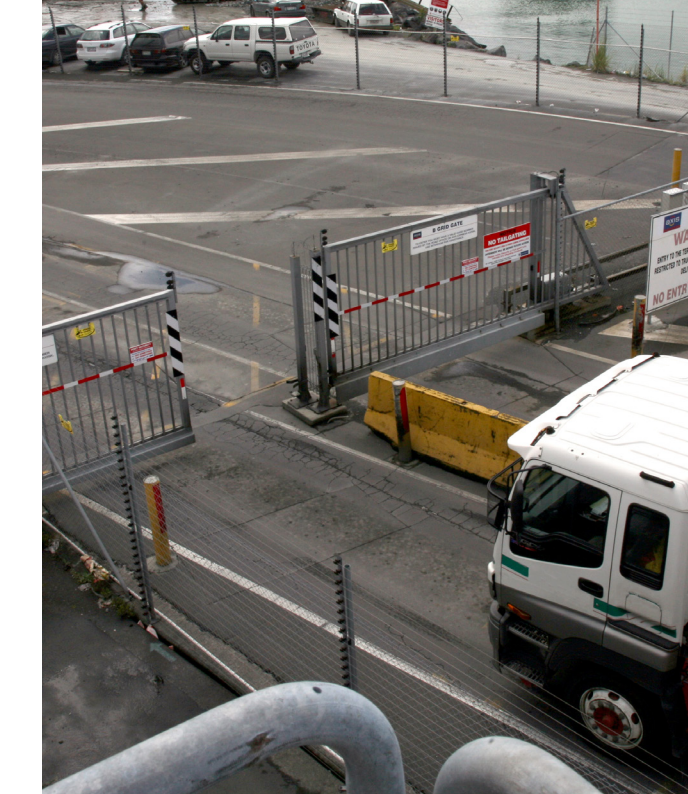

## Contents

Add/Update Driver details in Container Chain

3

8

9

10

**Set Default Password** 

Verify the User

2

**Sending Login and Password** 

Assign a job to a Truck Driver - Drop off

# Add/Update Driver details in Container Chain

(i)

The email address entered below for the Driver Mobility App must be the same email address the driver used to register for the Port of Auckland access module. For a list of the email addresses for your truck drivers, please email Driver Assist.

To add or update driver details in Container Chain, navigate to the left side panel, select **Users**, and click **+ADD USER**.

| $CONTAINERCHAIN \equiv$                           | Admin<br>Users                              |                    |               |           |                                  |           |         |            |
|---------------------------------------------------|---------------------------------------------|--------------------|---------------|-----------|----------------------------------|-----------|---------|------------|
| Jaye Muyoo +<br>PONL TRANSPORTER TEST<br>NZ0708E9 | Role:                                       |                    |               |           |                                  |           |         |            |
| III Dashboards ·                                  |                                             |                    |               |           |                                  |           |         | - ADD USER |
| Notification Dashboard                            | Drag a column header and drop it here to gr | oup by that column |               |           | Q, quic                          | search    | т 🎟     | ÷ 0        |
| No Map                                            | Action Email                                | First Name         | Last Name     | Rate Card | Roles                            | Groups    | ta Acti | Status     |
| OC Operations •                                   | E . LotzKĝpoal.co.nz                        | Kathrin            | lotz          |           | Driver - Admin, Notification - A | t         | Yes     |            |
| Inquiry •                                         | FinauN@poal.co.nz                           | Nia                | finau         |           | Driver - Admin, Notification - A | t.,       | Yes     |            |
| Admin     Agreements                              | E KileenT@posl.co.nz                        | Tony               | killeen       |           | Driver - Admin, Notification - A | <i>t.</i> | Yes     | _          |
| Alert Subscriptions                               | = - shukisp@posi.co.nz                      | PRAJNYA            | SHULKA        |           | Notification - Admin, Driver - A | 4.        | Yes     |            |
| Company     Roles                                 | Gery jayasuriya ji containerchain.          | GARY               | JAYASURAYA    |           | Driver - Admin, Notification - A | t.        | Yes     |            |
| Users                                             | prameet@poal.co.nz                          | prameet            | Chattopadhyay |           | Driver - Admin, Notification - A | d.,       | Yes     |            |
| Whicks                                            | eriver1@poal                                | driver1            | poel          |           | Driver - Admin                   |           | Yes     |            |

Fill in the user details (**Email, First Name, Last Name, Mobile Phone, Licence Number**). Under account details, select the role "**Driver-Admin**."

If you are a company owner and the driver doing your own dispatching, choose "**Driver-Admin**" and "**Notification Admin**" under Roles

| User Details<br>Email | Jane Doegitest.co.mz             | Account Details Office Phone | Enter the role as DRIVER - [name] (e<br>DRIVER - egate) to ensure it popula |
|-----------------------|----------------------------------|------------------------------|-----------------------------------------------------------------------------|
| Primary Acct.         | POAL TRANSPORTER TEST (NZ0708E9) | Position                     | correctly in the Driver field on the                                        |
| Title                 | TRUCK DRIVER                     |                              | booking screen.                                                             |
| First Name            | JANE                             | ]                            | g Active                                                                    |
| Last Name             | DOE                              |                              |                                                                             |
| Date of Birth         | 0                                |                              | Please user email address supplied                                          |
| Licence No            | HB - LEARNER                     | -                            | Port of Auckland (POAL)                                                     |
| Licence Expiry        |                                  |                              | r ort of Adokiana (r oAe)                                                   |
| Preferred             |                                  |                              |                                                                             |
| Congrega              | Locked Set Password              |                              |                                                                             |
|                       |                                  |                              | Ensure you as owner truck driver, ha                                        |
| ADD INVITE            |                                  |                              | consent to work with POAL                                                   |
|                       |                                  |                              |                                                                             |
|                       |                                  |                              |                                                                             |
|                       |                                  |                              |                                                                             |

## **Set Default Password**

Press on the **Set Password** button on the bottom of the form.

| User Details   |                                                |     | Account Details |                                            |
|----------------|------------------------------------------------|-----|-----------------|--------------------------------------------|
| Email          | John.Doe@testmail.co.nz                        |     | Office Phone    |                                            |
|                | <ul> <li>Receive messages via email</li> </ul> |     | Position        | TRUCK DRIVER                               |
| Primary Acct.  | POAL TRANSPORTER TEST (NZ0708                  | E9) | Dalas           | [Polase - Admin X] [Mattheation - Admin X] |
| Title          |                                                |     | Roles           | Manager Manner                             |
| First Name     | JOHN                                           |     |                 | Z Active                                   |
| Last Name      | DOE                                            |     |                 |                                            |
| Date of Birth  | 01/01/1990                                     |     |                 |                                            |
| Mobile Phone   | 0212345678                                     |     |                 |                                            |
| Licence No     | HC-LEARNER101                                  |     |                 |                                            |
| Licence Expiry | 10/02/2027                                     |     |                 |                                            |
| Preferred      | English                                        | •   |                 |                                            |
|                | Locked Set Password                            |     |                 |                                            |
|                |                                                |     |                 |                                            |
| ADD INVITE     |                                                |     |                 |                                            |
| NO0 INVITE     |                                                |     |                 |                                            |

After filling in and confirming the nominated password, click **SAVE**.

| ■Back to Users                                              | Set Password                           |                                                                                                    | ×            |
|-------------------------------------------------------------|----------------------------------------|----------------------------------------------------------------------------------------------------|--------------|
| User Details<br>User Details<br>Ema<br>Primary Acci<br>Titl | New Password<br>New Password (Confirm) | <ul> <li>Minimum length of 6.</li> <li>Contains a mix of lower and upper case.</li> <li>Contains a number.</li> <li>Close SAV</li> </ul> | TRUCK DRIVER |
| First Nam                                                   | e JOHN                                 |                                                                                                    | Active       |
| 6                                                           |                                        |                                                                                                    |              |
|                                                             |                                        |                                                                                                    |              |

#### Ensure all fields are correct, then click ADD.

| User Details          |                                  | Account Details |                  |
|-----------------------|----------------------------------|-----------------|------------------|
| Email                 | John.Doe@testmail.co.nz          | Office Phone    |                  |
|                       | Receive messages via email       | Position        | TRUCK DRIVER     |
| Primary Acct.         | POAL TRANSPORTER TEST (NZ0708E9) |                 |                  |
| Title                 |                                  | Roles           | Driver - Admin × |
|                       |                                  |                 | - Active         |
| First Name            | JOHN                             |                 | Active           |
| Last Name             | DOE                              |                 |                  |
| Date of Birth         | 01/01/1990                       |                 |                  |
| Mobile Phone          | 0212345678                       |                 |                  |
| Licence No            | HC-LEARNER101                    |                 |                  |
| Licence Expiry        | 10/02/2027                       |                 |                  |
| Preferred<br>Language | English                          |                 |                  |
|                       | Locked Set Password              |                 |                  |
|                       |                                  |                 |                  |
|                       |                                  |                 |                  |
| ADD INVITE            |                                  |                 |                  |
|                       |                                  |                 |                  |
|                       |                                  |                 |                  |

## **Verify the User**

To verify if the user has been created, use the **search bar** located in the top right corner of the header to search for the user's name. If the user is found, they have been successfully created.

| e:<br>ag a column header and dog it here to group by that column<br>to Total Total Name Last Name Rate Card Roles Groups Hat column<br>Total Total Total Card Roles Groups Hat column<br>Total Total Total Card Roles Groups Hat column<br>Total Total Total Series Statem<br>tuber of Groups Hat column Total Series Statem<br>tuber of Groups Hat column Total Series Statem<br>tuber of Groups Hat Column Total Series Statem<br>tuber of Groups Hat Column Total Series Statem<br>tuber of Groups Hat Column Total Series Statem<br>tuber of Groups Hat Column Total Series Statem<br>tuber of Groups Hat Column Total Series Statem<br>tuber of Groups Hat Column Total Series Statem<br>tuber of Groups Hat Column Total Series Statem<br>tuber of Groups Hat Column Total Series Statem<br>tuber of Groups Hat Column Total Series Statem<br>tuber of Groups Hat Column Total Series Statem<br>tuber of Gro |            |                                     |                   |           |           |                |        |                                       |
|----------------------------------------------------------------------------------------------------|------------|-------------------------------------|-------------------|-----------|-----------|----------------|--------|---------------------------------------|
| extent<br>ag a column header and dog it here to group by that column<br>tor <u>Tent I Test Name</u> Last Name<br>John Doe Beer Briese Card Roles Groups Hat at 20 Hat<br>John Doe Beer Briese - Char at filter<br>Hat I temp pr page<br>Hat I temp pr page                                                                                                    | ole:       |                                     |                   |           |           |                |        |                                       |
| aga solami headar and dong li hea to gong bi fut columi<br>ini <u>Enal</u> <u>Par Name Last Name Last Name Rea Card</u> <u>Rois Groups Heat Card</u><br>jun Doaglitestmat.co.m. John Doe Driver Admin Ves<br>1                                                                                                    |            |                                     |                   |           |           |                |        | + ADD USER                            |
| ga colore header and dangs I have large by that colore<br>pie Loadi Prast Name Last Name Raie Card Roles Groups HACL Data<br>Des Deale Driver - Admin Ves<br>1                                                                                                    |            |                                     |                   |           |           |                |        |                                       |
| Intell     Park Name     Lak Name     Name Case     Nones     Orough     IN-Active     Mathematic       3     John Doegistestmal Co.rz     John     Doe     Diver-Admin     Yes                                                                                                    | orag a col | lumn header and drop it here to gro | up by that column |           |           | Q              | John   | T ⊞ ≑ Ø                               |
| John Davigstestmak Lon zr     John     Doe     Diver - Admin     Vis                                                                                                    | ction      | Email                               | First Name        | Last Name | Rate Card | Roles          | Groups | Is Acti Status                        |
| 1 of 1 to<br>data doma per page<br>subtra set filtered - clear all filters                                                                                                    | = •        | John.Doe@testmail.co.nz             | John              | Doe       |           | Driver - Admin |        | Yes                                   |
| 1     1     1     1     1     1     1     1     1     1     1     1     1     1     1     1     1     1     1     1     1     1     1     1     1     1     1     1     1     1     1     1     1     1     1     1     1     1     1     1     1     1     1     1     1     1     1     1     1     1     1     1     1     1     1     1     1     1     1     1     1     1     1     1     1     1     1     1     1     1     1     1     1     1     1     1     1     1     1     1     1     1     1     1     1     1     1     1     1     1     1     1     1     1     1     1     1     1     1     1     1     1     1     1     1     1     1     1     1     1     1     1     1     1     1     1     1     1     1     1     1     1     1     1     1     1     1     1     1     1     1     1     1     1     1     1 <td></td> <td></td> <td></td> <td></td> <td></td> <td></td> <td></td> <td></td>                                                                                                    |            |                                     |                   |           |           |                |        |                                       |
| 1 data temp properties of the set of the set                                                                                       |            |                                     |                   |           |           |                |        |                                       |
| 1     -     13     Solution       1     -     14     Solution       1     -     -     -       1     -     -     -       1     -     -     -       1     -     -     -                                                                                                    |            |                                     |                   |           |           |                |        |                                       |
|                                                                                                    |            | 1 P M 15<br>data items pe           | r page            |           |           |                |        | 1-1 of 1 items                        |
|                                                                                                    | Results a  | re filtered clear all filters       |                   |           |           |                |        |                                       |
|                                                                                                    |            |                                     |                   |           |           |                |        |                                       |
|                                                                                                    |            |                                     |                   |           |           |                |        |                                       |
|                                                                                                    |            |                                     |                   |           |           |                |        |                                       |
|                                                                                                    |            |                                     |                   |           |           |                |        |                                       |
|                                                                                                    |            |                                     |                   |           |           |                |        |                                       |
|                                                                                                    | 5          |                                     |                   |           |           |                |        |                                       |
|                                                                                                    |            |                                     |                   |           |           |                |        | · · · · · · · · · · · · · · · · · · · |
|                                                                                                    |            |                                     |                   |           |           |                |        |                                       |
|                                                                                                    |            |                                     |                   |           |           |                |        |                                       |

## **Send Login and Password**

After creating the User, you can now use the login details for the Driver mobility App. If you are a Dispatcher, please send these details to the truck driver.

## Assigning a job to a Truck Driver

- 1. Log into Container Chain
- 2. In the menu on the right hand side, select **Operations > Drop Off**

Notification

| Q <sub>0</sub> | Operations                     |
|----------------|--------------------------------|
| •              | My Notifications               |
| •              | Dropoff Notification           |
| •              | Pickup Notification            |
| •              | My Notifications Mass Movement |
| •              | Mass Movement Notification     |
| •              | Vehicle Locations              |
| •              | Vehicle Messages Monitor       |

#### 3. Select Drop Off: Container Terminal and Location: Select drop-off location from drop down list and click on By Container No.

| vation                     | ×               |                     |
|----------------------------|-----------------|---------------------|
| ation                      |                 |                     |
| Preferred dropoff location |                 |                     |
| PORT                       | :               | ×                   |
|                            |                 |                     |
|                            |                 |                     |
| BY BOOI                    | KING NO.        |                     |
|                            |                 |                     |
|                            |                 |                     |
|                            |                 |                     |
|                            |                 |                     |
|                            | PORT<br>BY BOOM | PORT BY BOOKING NO. |

12

4. Enter the Container number and click FIND CONTAINER DETAILS

| Step 1  | Step 2                             | Step 3  |  |
|---------|------------------------------------|---------|--|
| RETU    | RNING TO: POAL FERGUSSON EMPTY EXI | PORT    |  |
| Note: / | Step 2: Containers                 | cation. |  |
|         | Container Number                   |         |  |
|         | + Add a Container                  |         |  |
|         | FIND CONTAINER DETAILS             |         |  |
|         |                                    |         |  |
| 1       |                                    |         |  |

## **Egate Dispatcher**

Deliver check has moved from PortConnect to ContainerChain. If an import unit requires an ECN or Random number, then the dispatcher will be required to enter this at the time of creating the booking.

14

If a PIN number is required, enter the Deliver Check number (ECN or Random Number) into the PIN field.

|                      | 3000 1 3000 2                                   | omp o                                   |                                      | E L |
|----------------------|-------------------------------------------------|-----------------------------------------|--------------------------------------|-----|
|                      | PICKUP FROM: POAL FERGUSSI                      | on container Terminal                   |                                      |     |
|                      | Step 2: Cor<br>Please confirm your containers a | ntainers<br>and check for any errors.   |                                      |     |
| <b>X</b> TEMU3095134 |                                                 | 📀 External fac                          | lity has pre-advised this container. |     |
| Shipping Line<br>COS | 1 <b>50</b><br>2210                             | PIN                                     |                                      | 1   |
| EGU1770113           | _                                               | S External fac                          | lity has pre-advised this container. |     |
| Shipping Line<br>ANL | 150<br>2210                                     | PIN                                     |                                      |     |
| <b>X</b> TCNU3832592 |                                                 | S External fac                          | lity has pre-advised this container. |     |
| Shipping Line<br>OOL | <b>ISO</b><br>4561                              |                                         |                                      |     |
|                      | CONTINUE TO N                                   | OTIFICATION                             |                                      | +   |
|                      |                                                 |                                         |                                      |     |
|                      | ⊪"Z . ⊤                                         | - ''''''''''''''''''''''''''''''''''''' | $Z$ $\pm$                            |     |
|                      |                                                 |                                         |                                      |     |

|                  |                 | Step 1             | Step 2 Step                      | 3                                                  |
|------------------|-----------------|--------------------|----------------------------------|----------------------------------------------------|
|                  |                 | PICKUP FROM: PC    | OAL FERGUSSON Container Terminal |                                                    |
|                  |                 | Step               | 2: Containers                    |                                                    |
| ×                | TEMU3095134     |                    |                                  | SExternal facility has pre-advised this container. |
| shi<br>CO        | pping Line<br>S | <b>ISO</b><br>2210 | <b>PIN</b><br>798429210          |                                                    |
| ×                | SEGU1770113     |                    |                                  | External facility has pre-advised this container.  |
| <b>shi</b><br>AN | pping Line<br>L | <b>ISO</b><br>2210 | PIN<br>96402691                  |                                                    |
| ×                | TCNU3832592     |                    |                                  | Sternal facility has pre-advised this container.   |
| <b>Shi</b><br>00 | pping Line<br>L | <b>ISO</b><br>4501 |                                  |                                                    |
|                  |                 |                    | CONTINUE TO NOTIFICATION         |                                                    |

16

If the PIN number is invalid/incorrect, please check the import paperwork for

the correct number or contact.

|    |                                       | Step 2<br>Please confirm your   | containers and check for any errors.      |                                                                       |      |
|----|---------------------------------------|---------------------------------|-------------------------------------------|-----------------------------------------------------------------------|------|
| 15 | _                                     | C Errort Invalid PIN entered. P | lease enter the correct PIN and try again | n.                                                                    | 1    |
| l  | X TEMU3095134<br>Shipping Line<br>COS | <b>ISO</b><br>2210              | PIN 234234                                | <ul> <li>External facility has pre-advised this container.</li> </ul> |      |
|    | ¥ SEGU1770113                         |                                 |                                           | External facility has pre-advised this container.                     | 11/2 |
|    | Shipping Line<br>ANL                  | <b>ISO</b><br>2210              | PIN 234234                                |                                                                       |      |
| (  | X TCNU3832592                         |                                 |                                           | External facility has pre-advised this container.                     |      |
|    | Shipping Line<br>COL                  | 150<br>4531                     |                                           |                                                                       |      |
|    |                                       | CON                             | ITINUE TO NOTIFICATION                    |                                                                       |      |
|    |                                       |                                 |                                           |                                                                       |      |

Successful delivery Check will proceed to next step 3. If driver names don't appear in the drop-down list, check that they've been assigned the correct **DRIVER** role on Page 4.

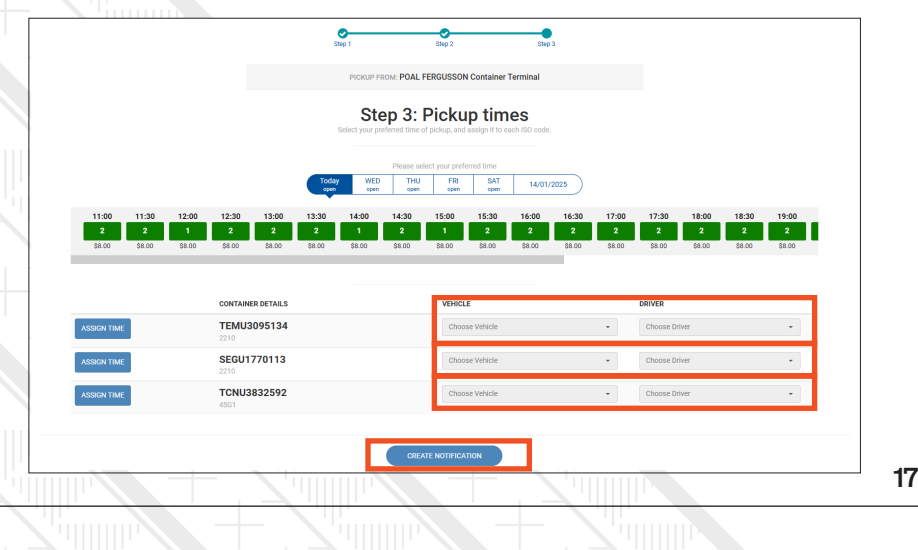

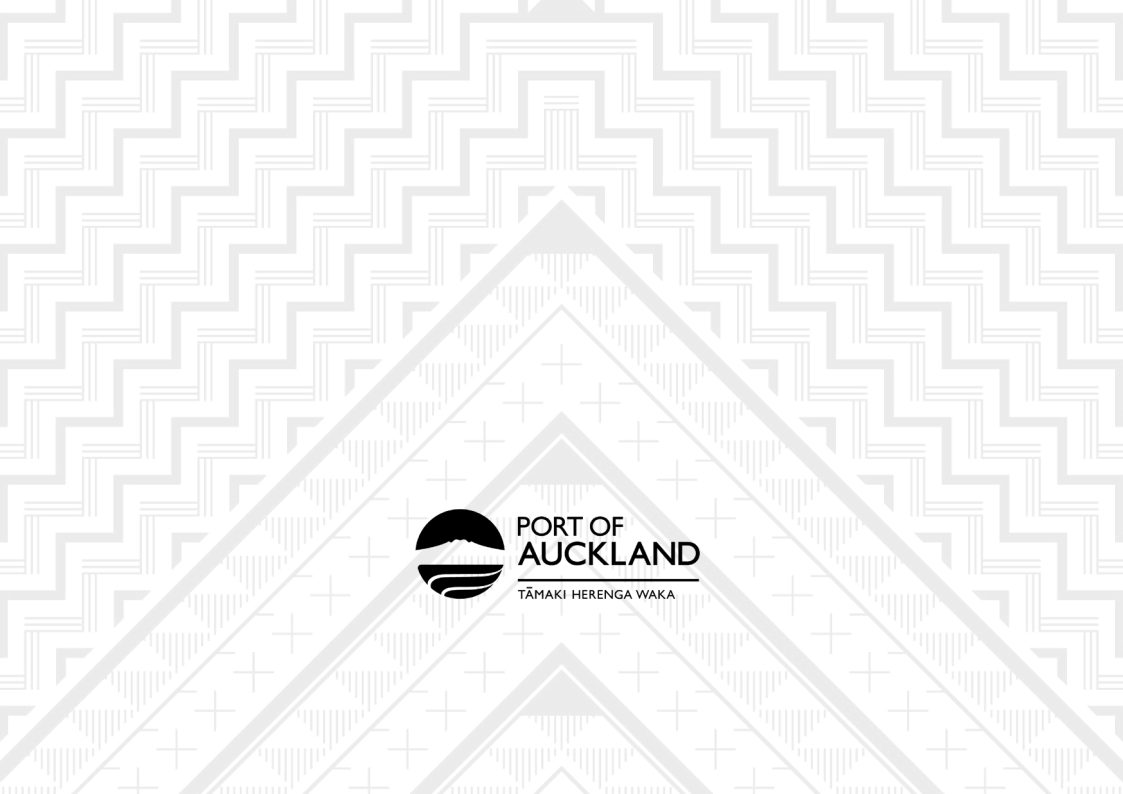